## **View Book Wholesale Orders**

The instructions below will show you how to view all of the wholesale orders you placed for your book.

1. Login to TheBookPatch.com by entering your email address and password and clicking the Log In button at the top right.

|                                                                                                    | Email Address                                                                                                   | Password | Log In | Sign Up |  |  |  |  |  |
|----------------------------------------------------------------------------------------------------|----------------------------------------------------------------------------------------------------|----------|--------|---------|--|--|--|--|--|
|                                                                                                    | Forgot your password?                                                                                           |          |        |         |  |  |  |  |  |
|                                                                                                    | Support: info@thebookpatch.com / 480-773-4447                                                                   |          |        |         |  |  |  |  |  |
| Demand Bookstore Help                                                                                                    |                                                                                                    |          |        |         |  |  |  |  |  |
| ook Publishing Simplified                                                                                                    |                                                                                                    |          |        |         |  |  |  |  |  |
| and the second second se | A DECK DATE OF THE OWNER OF THE OWNER OF THE OWNER OF THE OWNER OF THE OWNER OF THE OWNER OF THE OWNER OF THE O | 1. ···   |        |         |  |  |  |  |  |

2. Click the Book Dashboard link located below the logo.

| TheBookPatch<br>Where Books GrowSince 2009 | Ema                            |
|--------------------------------------------|--------------------------------|
| My Account Book Dashboard Print a Book     | Print On Demand Bookstore Help |
|                                            | Book Publishing Simplifie      |

3. In the Published Book Projects section, click the book details button.

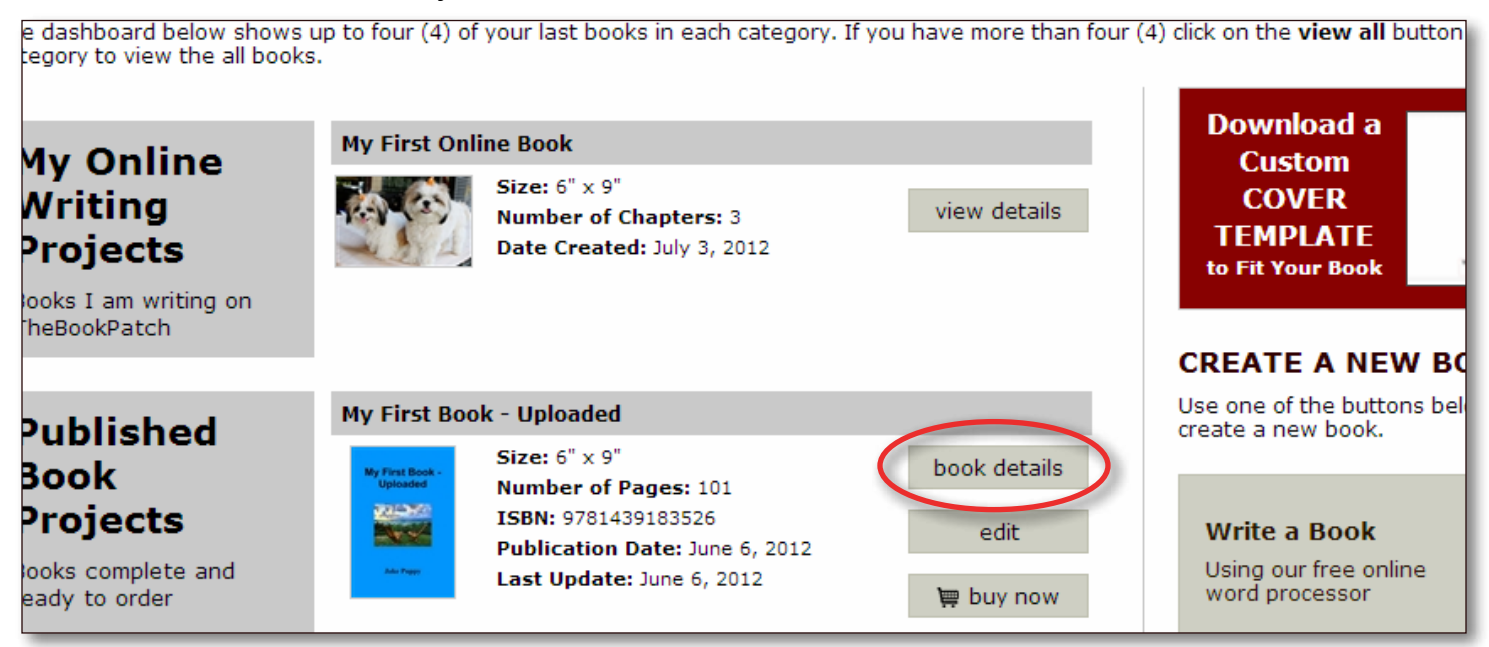

- 4. In the Wholesale Orders column in the Bookstore section, click the **order number** to view the actual order.
  - a. This area will show you the last 5 orders placed. If you have more than 5 orders you will need to click on the **view all** link to view the entire list.

| My First Bo          | ok -                                                                                                    | Uploa                                                                                      | aded                                                                                                    |                                                                                                    |  |                                                                            |                                                                                                    |
|----------------------|----------------------------------------------------------------------------------------------------|--------------------------------------------------------------------------------------------|----------------------------------------------------------------------------------------------------|----------------------------------------------------------------------------------------------------|--|----------------------------------------------------------------------------|----------------------------------------------------------------------------------------------------|
| Book Details         | SPECIFICATIONS<br>Size: 6" x 9"<br>Inside Color: Black and White<br>Binding: Perfect Bound<br>delete this book |                                                                                            | CATEGORIES<br>You can list your book in up to 5 category /<br>subcategory combinations.<br>Category: Computing & Internet<br>Sub-Category: Programming<br>Category: Computing & Internet<br>Sub-Category: WWW & Internet<br>edit/add |                                                                                                    |  | AVATAR<br>The book avatar is only applica<br>books being written on TheBoo |                                                                                                    |
| Bookstore            | WHOLE<br>Number of<br>Orders tot<br>Most recent<br>12727<br>10201<br>7464<br>7462                              | SALE ORI<br>f orders: 11<br>tal: \$1,398.42<br>nt orders<br>Quantity<br>10<br>24<br>1<br>2 | Date<br>1/30/2013<br>11/24/2012<br>8/29/2012<br>8/29/2012                                                                                                    | RETAIL ORDERSNumber of orders: 1Orders sub-total: \$18.95<br>(not including shipping, handling and tax)Most recent ordersOrder Quantity Date1447413/14/2013 |  | RS<br>1<br>18.95<br>g, handling and tax)<br>ty Date<br>3/14/2013           | PROFITS<br>Sorry, it looks like we have no<br>you a profit check yet. Below<br>list of the checks we have ser<br>far. |
| Publishing<br>Status | 7377<br>PUBLIS                                                                                                 | 1<br>view all<br>HING CON<br>My Fir                                                        | 8/27/2012                                                                                                    | ded                                                                                                    |  | PUBLISHING<br>You do not have an                                           | INCOMPLETE<br>y incompleted items.                                                                                    |